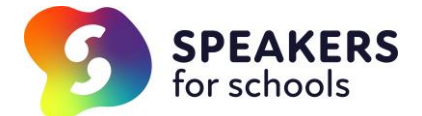

# **Student Registration**

# Student Guide to Registration with VWEX Speakers for School

### Step 1:

Please register following the link below, using your current school email address https://www.s4snextgen.org/students/Take-Part

## Step 2

You will receive a confirmation email from Speakers for Schools to log-in to your Dashboard.

## Step 3

Complete 'Your Profile' with personal details

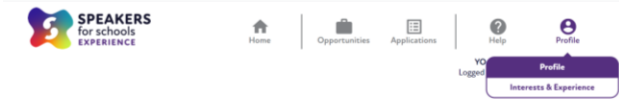

Your Profile

Your profile tells em

| 0 | our Interests & Experience section. |   |
|---|-------------------------------------|---|
|   | Personal Details                    |   |
|   | First Name                          |   |
|   | Delete                              |   |
|   | Last Name                           |   |
|   | Delete                              |   |
|   | Email                               |   |
|   | delete@deleted.org                  |   |
|   | Ethnicity                           |   |
|   | Would prefer not to disclose        | × |
|   | Gender                              |   |
|   |                                     |   |

# Step 4

Complete in as much detail as possible, all interests and previous experiences.

| Previous Work Experience                                                                                                    |                                                     |
|----------------------------------------------------------------------------------------------------|-----------------------------------------------------|
| OPlease tick this box if you have had ANY Work Experience in the past                                                             |                                                     |
| Date of last work experience (if applicable)                                                                                      |                                                     |
|                                                                                                    |                                                     |
| Description of the Work Experience placement (if applicable)                                                                      |                                                     |
| 222                                                                                                    |                                                     |
| Interests and Experience                                                                                                    |                                                     |
| These are to help employers get an idea of your interests, skills and enthusiasm aroun fit for the type of placements they offer. | d gaining a work experience placement and potential |
| Why are you interested in getting work experience and what do you hope t                                                          | to gain?                                            |
| dfkjulk/julk/jds                                                                                                    |                                                     |
| What are you most passionate about?                                                                                               |                                                     |
| sMpd4(fidesf                                                                                                    | ă.                                                  |
| What do you think are your top unique qualities (pick 3)?                                                                         |                                                     |
| Ambitious, Articulate, Calm under pressure                                                                                        | ~                                                   |
| Do you have any skills you think would be useful for employers to know ab                                                         | out?                                                |
| fsd.thsdt.fk                                                                                                    |                                                     |
|                                                                                                    |                                                     |

#### Step 5

Find a VWEX that you are interested in & complete the application form for the opportunity.

#### Step 6

The completed application form will be sent to you, as the teacher / account manager to approve, confirm parental permission and complete their relevant demographics. The approved application form is then sent automatically to the employer for consideration and approval.